# keio. jp 授業支援システムを利用した

## 修士論文題目提出マニュアル

(2021年度版)

|      | A. 修士論文題目 (または、今年度は修士論文を提出しな | 52 |  |
|------|------------------------------|----|--|
| 基本操作 | い理由)を提出する                    | pΖ |  |
|      | B.指導教員による承認状況を確認する           | p6 |  |

オンライン提出・承認期間 2021年11月25日(木)9:00~12月1日(水)23:59まで 指導教員によるオンライン承認完了をもって提出完了と見なされます。 必ず期限内に提出と承認の両方が完了するよう、事前に指導教員とよく 相談し、余裕を持って準備してください。

問合せ先

◆システム操作について

インフォメーションテクノロジーセンター本部

受付時間: 平日 9:00-17:00

電話番号: 03-5427-1684 (内線: 22958)

メールアドレス: edu@keio.jp

◆システム操作<u>以外</u>について

学生部文学研究科担当

受付時間: 平日 8:45-16:45

電話番号:03-5427-1555(内線:22229)

メールアドレス: mita-bun@adst.keio.ac.jp

### 基本操作

#### A. 修士論文題目(または、今年度は修士論文を提出しない理由)を提出する

- 1. keio.jp (http://keio.jp/)にログインします。
  - keio. jp のアカウントが不明な場合は、最寄りのキャンパス ITC 窓口まで学生証をお持ちの上、お越しください。

|   | Keio University CALAMVS GLADIO FORTIOR         |  |
|---|------------------------------------------------|--|
|   | ID :                                           |  |
|   | Password :                                     |  |
|   | ► Login                                        |  |
| _ | 利用者ガイド(User's Guide) <u>サポート(Support Desk)</u> |  |

| Convright(C)    | 2013   | (ein | University | ( All | rights | reserved   |
|-----------------|--------|------|------------|-------|--------|------------|
| oop, iigiii (o) | 2010,1 | 1010 | onnon      | 7 MI  | ingine | 100011000. |

2. ボタンリストに表示されている授業支援ボタンをクリックします。

| カテゴリ別表示  |                    |
|----------|--------------------|
| すべて      | >                  |
| サービス     | >                  |
| メディアセンター | >                  |
| 教職員      | >                  |
| 就職・進路    | >                  |
| 研究       | >                  |
| 授業       | > ♂ 教育支援システム       |
| 未カテゴリ    | > ピ 授業支援           |
|          | ❷ 経済学部卒業論文要旨公開システム |

3. 論文欄に表示されている「修士論文題目提出」をクリックします。

| 他 | 修士論文題目 |  |  |   | Ati      |
|---|--------|--|--|---|----------|
|   |        |  |  |   | 修士論文題目   |
|   |        |  |  | < | 修士論文題目提出 |

- - 4. 入力を開始する前に、左下もしくは左上の提出ボタンをまずクリックします。

| NO     | 質問内容                                                                                  |
|--------|---------------------------------------------------------------------------------------|
|        | 修士論文題目を入力してください。                                                                      |
|        | へ注意事項//・                                                                              |
| Q.1    | ・論文題目の副題の文頭(〜線やハイフン等を含む)は、本題のあと、必ず空白を 2 文字分あけて、続けて入力すること。                             |
|        | ・ロンイコ「ムノコイン/ムンベ_C。<br>・題目に特殊文字やイタリック等の文字装飾が含まれている場合は、Q.1では何も入力せず、Q.2でファイルをアップロードすること。 |
|        |                                                                                       |
| 入力内容   |                                                                                       |
|        |                                                                                       |
|        |                                                                                       |
| Q.2    | 題目にWebで人力できない特殊文字やイタリック等の文字装飾が含まれている場合は、WordファイルまたはPDFファイルで題目をアップロートしてくたさい<br><注音車項>  |
|        | イタリック等の文字装飾は、修了後に発行される成績証明書には反映されません。                                                 |
|        |                                                                                       |
|        | ファイルけ選択されていません。                                                                       |
|        |                                                                                       |
| Q.3    | 今回修士論文を提出しない場合は理由を入力のうえ、指導教員の承認を受けてください。                                              |
|        | -                                                                                     |
| 3 +bd2 |                                                                                       |

5. 次に、修論題目を入力します。

(4)

ケースに応じて、以下の図の**①②③**の<mark>いずれか1つ</mark>に入力してください。

・論文題目に特殊文字や文字装飾が含まれて<u>いない</u>場合
 ⇒Q1 を読み、①にテキストで題目を入力してください。
 ・論文題目に特殊文字や文字装飾が含まれて<u>いる</u>場合
 ⇒Q2 を読み、②にてファイル(Word または PDF)をアップロードしてください。
 ・今年度は修士論文を提出しない場合
 ⇒Q3 を読み、③に理由を入力してください。

最後に、④提出確認画面へをクリックしてください。

|    | No           | 質問内容                                                                                                    | 入力           | 制御      | 回答 |
|----|--------------|----------------------------------------------------------------------------------------------------|--------------|---------|----|
|    | Q.1          | 修士論文題目を入力してください。<br><注意事項><br>・全角で入力すること。<br>・論文題目の副題の文頭(〜線や八イフン等を含む)は、本題のあと、必ず空白を2文字分あけて、<br>続けて入力すること。<br>・改行は行わないこと。<br>・題目に特殊文字やイタリック等の文字装飾が含まれている場合は、Q.1では何も入力せず、Q.2でフ<br>アイルをアップロードすること。 | 任意           | 300文字以下 | なし |
|    | 入力内容         | クリア 13/30                                                                                                    |              |         |    |
| (1 | 環境           | 意依存文字に関する研件究<br>これに<br>れた例                                                                                                    | よ誤字か<br>lです。 | ぶ含ま     | 6  |
|    | Q.2          | 題目にWebで入力できない特殊文字やイタリック等の文字装飾が含まれている場合は、Wordファイ<br>ルまたはPDFファイルで題目をアップロードしてください。<br>〈注意事項><br>イタリック等の文字装飾は、修了後に発行される成績証明書には反映されません。                                                             | 任意           | -       | なし |
|    | 入力内容         | クリア ファイルを選                                                                                                    |              |         |    |
|    | Q.3          | 今回修士論文を提出しない場合は理由を入力のうえ、指導教員の承認を受けてください。                                                                                                    | 任意           | 800文字以下 | なし |
|    | 入力内容         | クリア 0/800                                                                                                    |              |         |    |
| (  | 3)<br>作<br>プ | 間査により得られたデータが不十分であり、<br>逐論完成まで少なくともあと半年必要である<br>こめ                                                                                                    |              |         |    |
| <  | 提出確認         | 画面へ、戻る                                                                                                    |              |         |    |

6. 自分が入力した内容(以下の例では、Q1 に入力した題目)を確認したら、提出ボタンをクリックします。

(訂正する場合は、 戻るボタンをクリックし、手順「5.」からやり直してください。)

|   | Q.1  | 修士論文題目を入力してください。<br><注意事項><br>・全角で入力すること。<br>・論文題目の副題の文頭(〜線やハイフン等を含む)は、本題のあと、必ず空白を2文字分あけて、<br>続けて入力すること。<br>・改行は行わないこと。<br>・題目に特殊文字やイタリック等の文字装飾が含まれている場合は、Q.1では何も入力せず、Q.2でフ<br>ァイルをアップロードすること。 | 任意 |  |
|---|------|----------------------------------------------------------------------------------------------------|----|--|
|   | 入力内容 |                                                                                                    |    |  |
|   | 環境   | 依存文字に関する研件究 これは誤字が含ま                                                                                                    |    |  |
|   | Q.2  | れた例です。<br>題目にWebで入力できない特殊文字やイン<br>いまたはPDFファイルで題目をアップロードしてください。<br><注意事項><br>イタリック等の文字装飾は、修了後に発行される成績証明書には反映されません。                                                                              | 任意 |  |
|   | 入力内容 | ファイルは選択されていません。                                                                                                    |    |  |
|   | Q.3  | 今回修士論文を提出しない場合は理由を入力のうえ、指導教員の承認を受けてください。                                                                                                    | 任意 |  |
|   | 入力内容 |                                                                                                    |    |  |
|   |      |                                                                                                    |    |  |
|   | 提出   | 戻る                                                                                                    |    |  |
|   |      | *********                                                                                                    |    |  |
| 摂 | 出完了  | アメッセージが表示されたら、OK ボタンをクリックします。                                                                                                    |    |  |
| 4 | 提出完了 | <b>パメ</b> ッセージ ×                                                                                                    |    |  |
|   |      |                                                                                                    |    |  |

期限内に指導教員による承認を必ず受けてください。承認がない場合は、提出 と見なされません。

•••••••••• 7.

※提出した内容は、提出期限前かつ指導教員の承認操作前であれば、変更(再提出)が可能です。

Close

8. 「ステータス」欄が「提出済」になっていることを確認します。

|     | タイトル 🗘   | ステータス    | ٥   | 承認 💲     | コメント | ٥ | 提出期限             |
|-----|----------|----------|-----|----------|------|---|------------------|
|     |          | $\frown$ | •   | $\frown$ |      | • | from From to To  |
| 操作▼ | 修士論文題目提出 | 提出済      | ) ( | 未承認      | なし   |   | 2019-12-26 23:59 |

★提出後速やかに、指導教員にオンラインでの承認を依頼してください。 期限までにオンライン提出と承認の両方が完了していない場合は、提出と見なされません。

#### B. 指導教員による承認状況を確認する

指導教員による承認状況は、上の図の「承認」欄で確認できます。 また、学生による提出内容について、<u>指導教員からコメント</u>がある場合には、以下のような コメント欄が、Q1の上に表示されます。なお、再提出操作をすると、コメントは消えます。

| ſ | 教員が                | 503×>1                                                                                                    |    |
|---|--------------------|----------------------------------------------------------------------------------------------------|----|
|   | 題目の                | 誤字を修正し(研件究⇒研究)、再提出してください。                                                                                                    |    |
|   | *:必須項              |                                                                                                    |    |
|   | No                 | 質問内容                                                                                                    | 入力 |
|   | Q.1                | 修士論文題目を入力してください。<br><注意事項><br>・全角で入力すること。<br>・論文題目の副題の文頭(~線やハイフン等を含む)は、本題のあと、必ず空白を2文字分あけて、<br>続けて入力すること。<br>・改行は行わないこと。<br>・題目に特殊文字やイタリック等の文字装飾が含まれている場合は、Q.1では何も入力せず、Q.2でフ<br>アイルをアップロードすること。 | 任意 |
|   | <b>入力内容</b><br>環境依 | 存文字に関する研件究<br>これは誤字が含<br>まれた例です。                                                                                                    |    |